# How to use WinFax Lite with 2N(r) EasyGate/SmartGate

#### Introduction

This manual helps you how to transfer fax messages through GSM gateway EasyGate or SmartGate via WinFax Lite.

In case you have troubles with transfering fax messages via FXS analogue port, WinFax Lite shows us, if the problem is between GSM module and GSM network or if the problem is between GSM network and FAX board in EG / analogue fax machine.

If the fax service is not working with that software, it's necessity to solve the problem with local operator.

#### Before you start

- Connect the gateway (EasyGate or SmartGate) via serial port RS232 to your PC
- Run PC Manager application for programming og gateway
- Change settings for routing Fax calls from GSM to COM port

|   | PC Manager                |            |
|---|---------------------------|------------|
| 0 |                           |            |
|   | Routing table             |            |
| 0 | FXS routing table FAX/DAT | [A routing |
| 4 | FAX from GSM route to     | COM 👻      |
|   | DATA from GSM route to    | FXS line 💌 |
|   |                           |            |

It's necessary to make this steps:

- 1. check the support "Fax Group 3" at operator network
- 2. check fax activation on used SIM card

#### **Modem installation**

The process of installation is shown with COM1 port, but it is not requirement. In case, there is no serial port can be used USB-SERIAL converter. Be careful with selection number of USB port. You can check it in hardware configuration of the PC.

Before the installation of phasing software you have to install modem driver for EasyGate/SmartGate.

Firstly, copy the modem driver of the gateway in format "mdm2n\_vx.x.inf", where vx.x means version of driver. Then, open My computer->Control Panel->Phone and Modem Options

| Možnosti telefonu a modemu                                                                                                    | <u>?</u> × |  |  |  |
|----------------------------------------------------------------------------------------------------|------------|--|--|--|
| Pravidla vytáčení Modemy Upřesnit                                                                                                    |            |  |  |  |
| V počítači jsou nainstalovány tyto <u>m</u> odemy:                                                                                                    |            |  |  |  |
| Modem Připojen k                                                                                                    |            |  |  |  |
| Agere Systems HDA Modem COM3                                                                                                    |            |  |  |  |
| Sluetooth Modem Není k dispozici                                                                                                    |            |  |  |  |
| Sony Ericsson Device 069 USB WMC Dat Není k dispozici                                                                                                    |            |  |  |  |
| Sony Ericsson Device 069 USB WMC Mo Není k dispozici                                                                                                    |            |  |  |  |
| Sector Sector Se |            |  |  |  |
| Modem Neni K dispozici                                                                                                    |            |  |  |  |
|                                                                                                    |            |  |  |  |
|                                                                                                    |            |  |  |  |
|                                                                                                    |            |  |  |  |
|                                                                                                    |            |  |  |  |
|                                                                                                    |            |  |  |  |
|                                                                                                    |            |  |  |  |
|                                                                                                    |            |  |  |  |
| OK Storno Použít                                                                                                    |            |  |  |  |

Choose Add..., check the box Don't detect my modem; I will select it from a list., click on Next...

Click on *Have a disk*, then *Install From a Disk*, put the way to driver *mdm2n\_vx.x.inf* and confirm *OK*, choose from menu *Model 2N SmartGate or EasyGate* and click on *Next*...

| Průvodce přidáním hardwaru                                                                                                  |  |  |  |  |
|----------------------------------------------------------------------------------------------------|--|--|--|--|
| Nainstalovat nový modem                                                                                                    |  |  |  |  |
| Vyberte výrobce a model modemu. Není-li modem v seznamu nebo máte-li instalační<br>disketu, klepněte na tlačítko Z diskety. |  |  |  |  |
| Vúrobce<br>2N telekomunikace a.s.<br>Telit<br>1 elit                                                                        |  |  |  |  |
| Z diskety  Tento ovladač není digitálně podepsán.  Zde se dozvíte, proč je podepisování ovladačů důležité.                  |  |  |  |  |
| < Zpět Další > Storno                                                                                                    |  |  |  |  |

Choose COM port, on which the gateway will be connected and click on *Next*. If you don't know the number of port, install the driver for all COM ports. (! For repeated connection and disconnection gateway it's necessary to connect only to the ports, where was installed modem driver). Wait for finish of driver installation and click on *Finish*. There should be shown 2N SmartGate or EasyGate connected to the choice port in list of phone options.

| Možnosti telefonu a modemu                            | ? ×  |  |  |  |
|-------------------------------------------------------|------|--|--|--|
| Pravidla vytáčení Modemy Upřesnit                     |      |  |  |  |
| V počítači jsou nainstalovány tyto <u>m</u> odemy:    |      |  |  |  |
| Pipsjonk                                              |      |  |  |  |
| 2N SmartGate or EasyGate, SIEMENS em COM1             |      |  |  |  |
| 2N Smartuate of Easyuate, SIEMENS em CUMTU            |      |  |  |  |
| Agere Systems HDA Modem     CUM3     Dursteath Meder  |      |  |  |  |
| Sony Ericsson Device 069 USB WMC Dat Není k dispozici |      |  |  |  |
| Sony Ericsson Device 069 USB WMC Dat Není k dispozici |      |  |  |  |
| Telit HSDPA USB Modem Nen í k dispozici               |      |  |  |  |
| Thuraya SO-2510 USB Modem Není k dispozici            |      |  |  |  |
|                                                       |      |  |  |  |
|                                                       |      |  |  |  |
|                                                       |      |  |  |  |
|                                                       |      |  |  |  |
|                                                       |      |  |  |  |
| Přidat Odebrat Vlastno                                | eti  |  |  |  |
|                                                       |      |  |  |  |
|                                                       | ıžít |  |  |  |

# **Connection to the gateway**

Turn on the gateway and connect to the COM port. According to indication diode you find out if the the gateway is ready to use.

#### **Download software**

Software *Delrina WinFax Lite* is possible to download from the webpage <a href="http://encoderx.co.uk/fax/">http://encoderx.co.uk/fax/</a>

#### Installation of the programme

Unpack ZIP archive and launch file *install.exe*. Choose testing all COM ports at the end of installation. There you should find the modem, on which we have installed EG or SG.

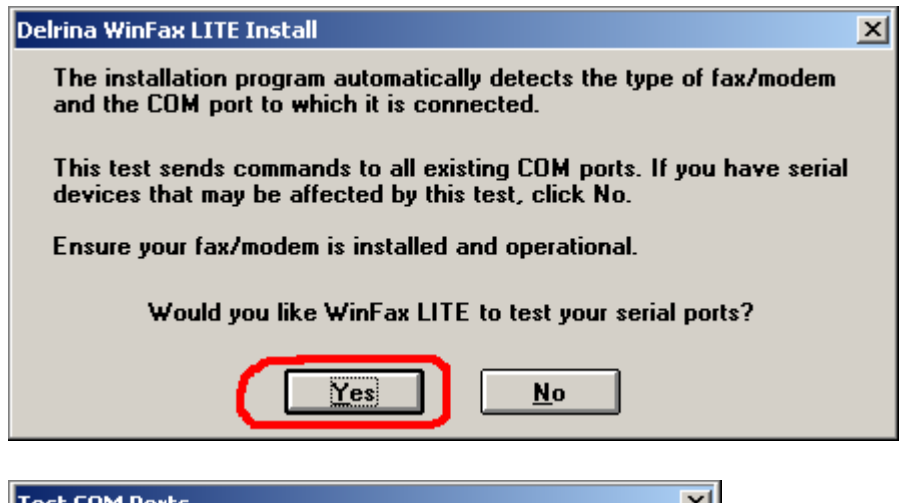

| Test COM Ports                     | × |
|------------------------------------|---|
| Test complete.                     | 1 |
| i on compress                      |   |
| COM1 fax/modem is Class 1          |   |
| LUMZ Unavailable or not installed. |   |
| COM3 fax/modem is Class 1.         |   |
| COM4 Unavailable or not installed. |   |
|                                    |   |
|                                    |   |
|                                    |   |
|                                    |   |
|                                    |   |
|                                    |   |
|                                    |   |
| ок                                 |   |
|                                    |   |
|                                    |   |

# Setting of the programme

Pick out proper COM port in *Fax/Modem Setup*, choose *Generic CLASS1* (Software Flow Control), other values leave default. If the Model, Init etc. boxes are empty, choose proper COM port and click on *Test*. The programme should find your modem. If not, the driver for gateway modem is installed wrongly or COM port use another aplication or COM port was selected wrongly.

In menu *Setup* choose *User Setup* and fill up *Fax number* (FAX number of the SIM card in the gateway, on which have to be activated FAX service). In that case we have to use DTMF option at receiving of fax message, see EasyGate or SmartGate manual). Then fill up Country Code and Area Code (fill 00 if Country Code is not used).

| User Setup                             |  |  |  |
|----------------------------------------|--|--|--|
| User Information                       |  |  |  |
| <u>N</u> ame :                         |  |  |  |
| <u>C</u> ompany :                      |  |  |  |
| <u>Fax Number : 724891341</u>          |  |  |  |
| Voice Number :                         |  |  |  |
| Station Identifier (CSID) :            |  |  |  |
|                                        |  |  |  |
| Dial<br>Location :  Office OHome OAway |  |  |  |
| Dial Prefix :                          |  |  |  |
| Country Code : 420 Area Code : 00      |  |  |  |
| International Access Code : 011        |  |  |  |
| Long Distance Access Code : 1          |  |  |  |
| <u>O</u> ff Peak Start Time : 23:01    |  |  |  |
| Off Peak End <u>T</u> ime : 06:59      |  |  |  |
| OK Cancel                              |  |  |  |

Here is example for setting in Czech Republic.

# Fax sending

Choose Send->Fax, the box Number fill up the number of fax recipient. Check the box Cover Page and to the bottom area write any text. Click on Send.

| Delrina WinFax LITE Send                                                                                                    | ×                   |
|----------------------------------------------------------------------------------------------------|---------------------|
| <u>I</u> o :                                                                                                    | Phonebook >>        |
| Number : 241773890                                                                                                    | Add to <u>L</u> ist |
| Subject :                                                                                                    |                     |
| <u>R</u> ecipient List                                                                                                    |                     |
|                                                                                                    | Sch <u>e</u> dule   |
|                                                                                                    | Remove              |
|                                                                                                    | Make Course         |
|                                                                                                    | Ma <u>k</u> e Group |
| 🗵 Cover <u>P</u> age                                                                                                    |                     |
| Zkušební odeslání FAXU                                                                                                    | <u> </u>            |
|                                                                                                    |                     |
|                                                                                                    |                     |
|                                                                                                    |                     |
| J                                                                                                    | <b>v</b>            |
| * Wards and a standard standard stand | Attack              |
| Attachments: U attachments selected                                                                                                    | <u>A</u> ttach      |
| Options: Fine Res                                                                                                    | Options             |
| Send Cancel                                                                                                    |                     |
|                                                                                                    |                     |

### **FAX** receiving

With regard to old version of programme is automatic receiving of fax documents not working with 100%, therefor using this old version of programme is not recommended.

For verification of fax service, send fax message to the gateway and during indication of yellow diode choose *Recieve->Manual receive now*.

In depiction of message that computer cannot comunicated to the COM port, click on *Retry*. In case of correct settings you should receive the fax message.